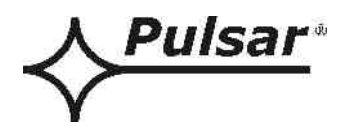

# Interfejs RS485-TTL

v.1.0

# KOD: **INTR**

PL

Wydanie: 3 z dnia 05.12.2013

Zastępuje wydanie: 2 z dnia 19.12.2012

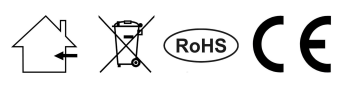

# SPIS TREŚCI

| <ol> <li>Rozmieszczenie elementów</li></ol>                                                                                                    | 3                         |
|----------------------------------------------------------------------------------------------------|---------------------------|
| <ol> <li>3. Przyłączenie do magistrali RS485.</li> <li>3.1. Budowa systemu w magistrali RS485.</li> <li>3.2. Podłączenie interfejsu do magistrali.</li> <li>4. Konfiguracja zasilaczy.</li> </ol> | 3                         |
| <ul> <li>3.1. Budowa systemu w magistrali RS485</li></ul>                                                                                                    | 4                         |
| 4. Konfiguracja zasilaczy                                                                                                    | 4<br>4                    |
|                                                                                                    | 5                         |
| <ul> <li>4.1 Konfiguracja zasilaczy serii PSBEN z wyświetlaczem LCD</li></ul>                                                                                                    | 5<br>6<br>7<br>7<br>7<br> |
| 5. Parametry techniczne.                                                                                                    | .13                       |

#### Cechy:

- zasilanie przez gniazdo "SERIAL"
- połączenie zasilacza serii PSBEN lub EN54 z magistralą RS485
- łatwość zestawienia połączenia
- separacja galwaniczna
- tryb komunikacji: pół-dupleks
- współpraca z oprogramowaniem PowerSecurity
- sygnalizacja optyczna
- gwarancja 5 lat od daty produkcji

# 1. Opis ogólny.

Interfejs RS485-TTL "INTR" umożliwia przyłączenie zasilacza serii PSBEN i EN54 do magistrali RS485 z zachowaniem separacji galwanicznej. Komunikacja w magistrali RS485 odbywa się torem dwuprzewodowym, różnicowym w trybie pół-dupleksowym gdzie nadawanie i odbiór danych realizowane są naprzemiennie.

#### 2. Rozmieszczenie elementów.

Na rysunku poniżej przedstawiono rozmieszczenie najważniejszych elementów i złącz interfejsu RS485-TTL na płytce pcb.

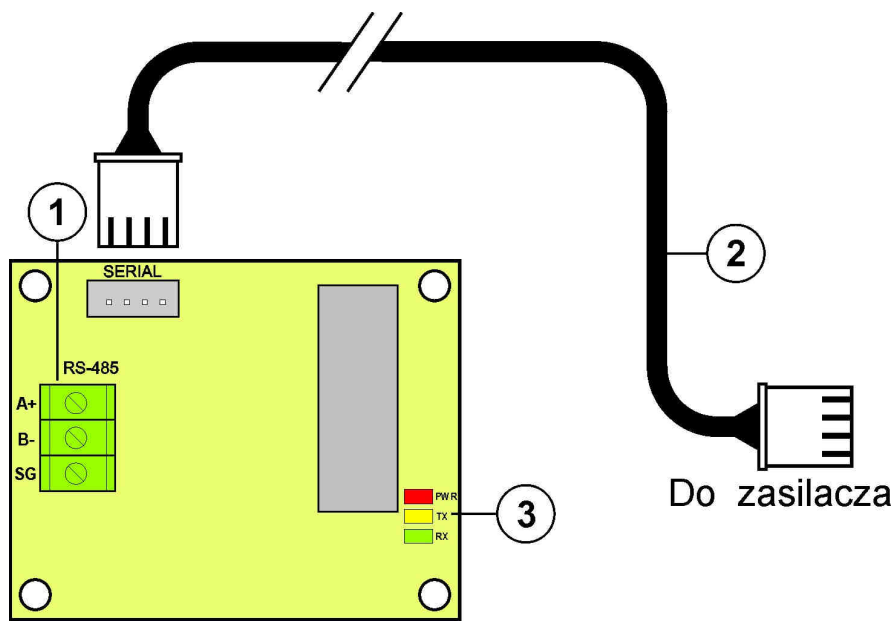

Rys.1. Widok interfejsu RS485-TTL.

|--|

| Element nr | Opis                                   |  |  |
|------------|----------------------------------------|--|--|
|            | Złącze magistrali RS485                |  |  |
| [1]        | A+, B transmisja danych RS485          |  |  |
|            | SG - masa sygnałowa                    |  |  |
| [2]        | Kabel TTL - do połączenia z zasilaczem |  |  |
| [3]        | Diody LED – sygnalizacja optyczna:     |  |  |
|            | PWR – sygnalizacja napięcia zasilania  |  |  |
|            | TX – nadawanie danych                  |  |  |
|            | RX – odbiór danych                     |  |  |

# 3. Przyłączenie do magistrali RS485.

## 3.1. Budowa systemu w magistrali RS485.

Jako przewód transmisyjny magistrali należy wykorzystać skręconą parę przewodów (tzw. skrętka). Magistrala powinna mieć topologię typu "punkt-punkt", należy unikać topologii typu "gwiazda". W przypadku znacznej długości przewodów wskazane jest zastosowanie przewodów ekranowanych co pozwoli uniknąć występowania błędów podczas komunikacji oraz zmniejszy podatność systemu na zakłócenia i emisję zakłóceń radiowych. Wskazane jest także zamontowanie rezystorów terminujących na końcach magistrali o rezystancji zbliżonej do impedancji charakterystycznej zastosowanego przewodu tj. 120 Ohm.

Schemat poglądowy magistrali RS485 zrealizowanej z wykorzystaniem interfejsów RS485-TTL umieszczonych w obudowach zasilaczy serii PSBEN i EN54 przedstawiono na rysunku poniżej.

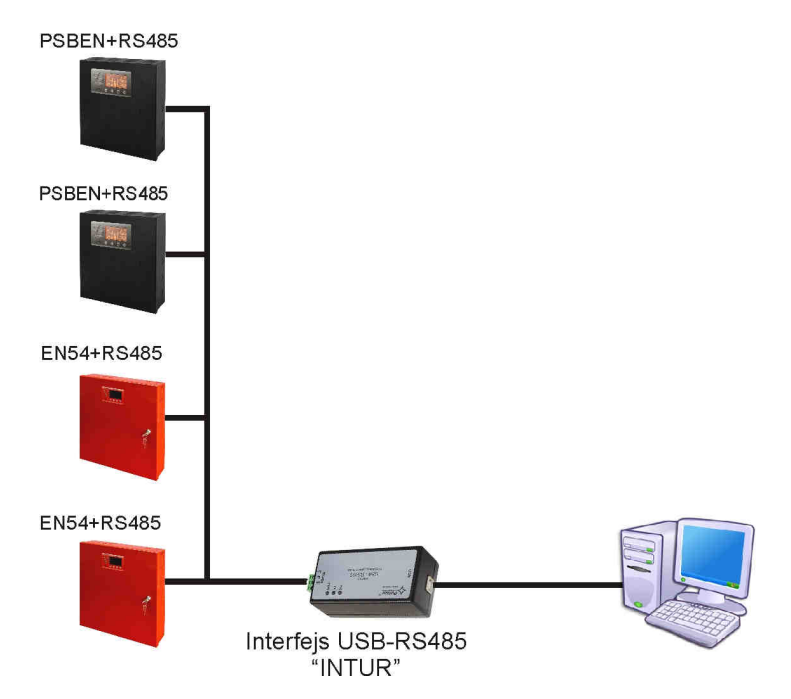

Rys. 2. Schemat poglądowy zasilaczy z interfejsem RS485-TTL podłączonych do magistrali RS485.

Miejsce na zamontowanie interfejsów zostało przewidziane wewnątrz obudowy zasilacza a połączenie z samym zasilaczem należy wykonać za pośrednictwem dodatkowego przewodu TTL dołączonego do zestawu z interfejsem. Przewód TTL podłącza się do gniazd "SERIAL" umieszczonych zarówno na interfejsie jak i płytce pcb zasilacza. Podłączenie do magistrali RS485 odbywa się poprzez złącze "RS-485" umieszczone na pcb interfejsu. Do zacisków A+, B- złącza należy podpiąć przewody magistrali RS485 oznaczone w ten sam sposób i podłączone identycznie do pozostałych urządzeń (A+ do A+, B- do B-).

Konwersję danych między magistralą RS485 a komputerem realizuje inny interfejs USB-RS485 "INTUR", dostępny w ofercie firmy.

#### 3.2. Podłączenie interfejsu do magistrali.

- 1) Zamontować interfejs RS485-TTL w wyznaczonym miejscu zasilacza.
- Połączyć interfejs z zasilaczem za pomocą dodatkowego przewodu TTL (przewód z zestawu dołączonego do interfejsu) wpinając go do gniazd "SERIAL".
- 3) Podłączyć przewód magistrali RS485 do złącza RS-485 interfejsu. Zwrócić uwagę aby przewody A+, Bbyły podłączone w ten sam sposób jak w pozostałych urządzeniach, tzn. A+ do A+, B- do B-. W przypadku przewodów ekranowanych, ekran należy podłączyć do zacisków masy sygnałowej SG.
- 4) Opcjonalnie zamontować rezystory terminujące 120 Ohm na końcu magistrali RS485.
- 5) Podłączyć interfejs USB-RS485 konwertujący dane z magistrali RS485 do standardu USB. Interfejs ten jest dostępny w ofercie firmy PULSAR.
- 6) Przydzielić adres do każdego zasilacza w magistrali. Adresy nie mogą się powtarzać.
- 7) Skonfigurować połączenie w programie PowerSecurity.

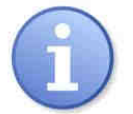

Program "PowerSecurity" należy pobrać ze strony: http://www.pulsar.pl/pliki/PowerSecurity.exe Komunikacja w magistrali RS485 wymaga ustawienia odpowiednich parametrów komunikacji na wszystkich urządzeniach oraz przydzielenia niepowtarzających się adresów. Konfiguracja w zasilaczach odbywa się za pośrednictwem wyświetlacza umieszczonego na panelu przednim obudowy. W zależności od wersji wyświetlacza: LED lub LCD ustawienia wykonuje się inaczej.

# 4.1 Konfiguracja zasilaczy serii PSBEN z wyświetlaczem LCD

Zasilacz wyposażony w wyświetlacz LCD umożliwia ustawienie parametrów komunikacyjnych portu szeregowego z poziomu pulpitu LCD. Aby wejść w tryb nastaw należy z poziomu ekranu głównego nacisnąć przycisk "SET".

# 4.1.1 Ustawianie adresu komunikacji

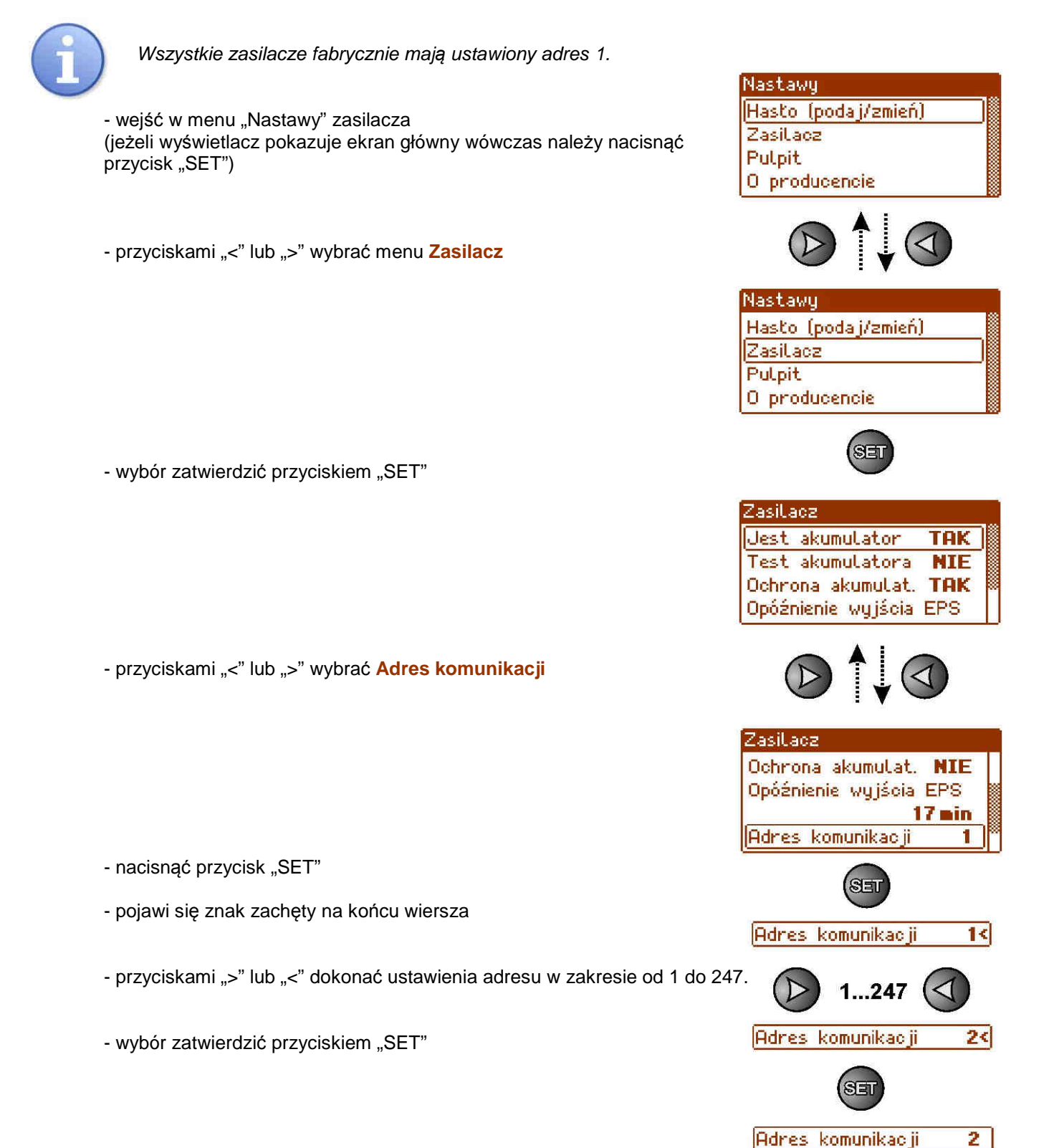

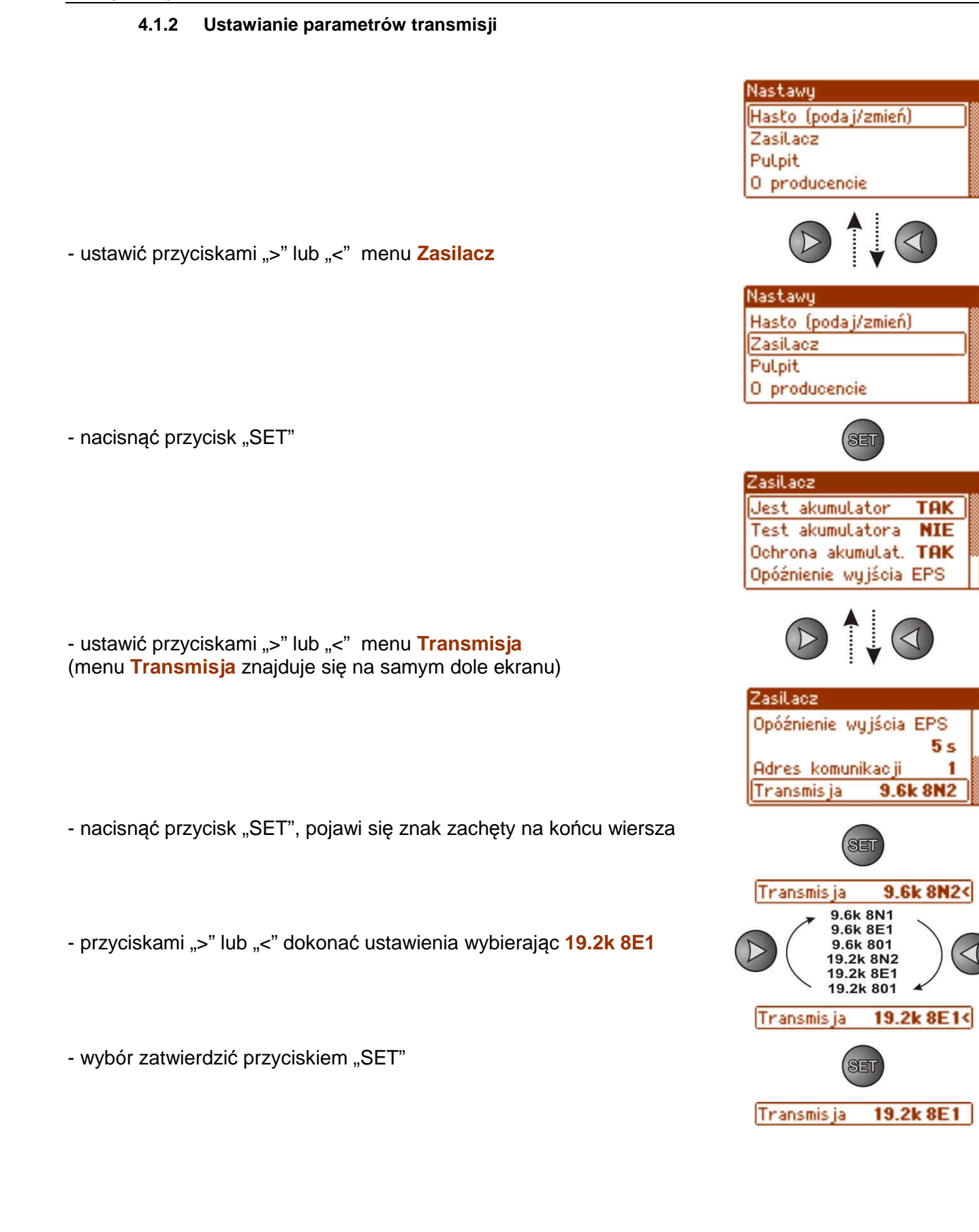

# 4.2 Konfiguracja zasilaczy serii PSBEN z wyświetlaczem LED

Zasilacz wyposażony w wyświetlacz LED umożliwia ustawienie parametrów komunikacyjnych portu szeregowego z poziomu pulpitu LED. W tryb konfiguracji wchodzi się poprzez jednoczesne wciśnięcie dwóch skrajnych przycisków "<,>".

#### 4.2.1 Ustawianie adresu komunikacji

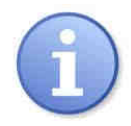

Wszystkie zasilacza fabrycznie mają ustawiony adres 1

- nacisnąć jednocześnie 2 skrajne przyciski na panelu LED

- gdy pojawi się napis "Adr" nacisnąć "OK."
- przyciskami ">" lub "<" dokonać ustawienia adresu w zakresie od 1 do 247.
- ustawiony adres zatwierdzić przyciskiem "OK."

 aby powrócić do menu głównego należy wcisnąć jednocześnie 2 skrajne przyciski "<,>"

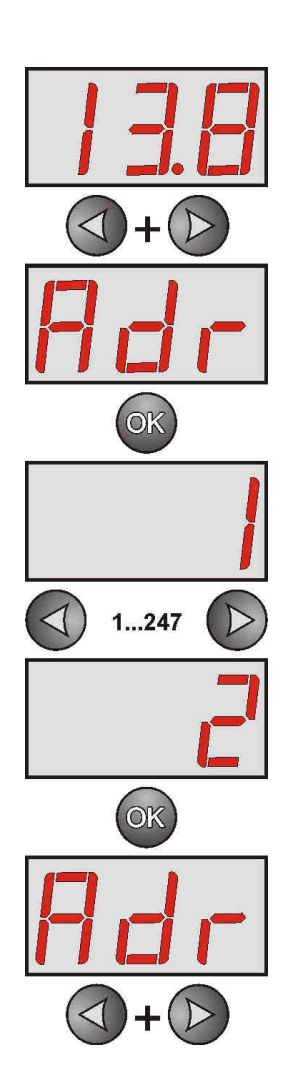

## 4.2.2 Ustawianie prędkości transmisji i parzystości

Zasilacz wyposażony w wyświetlacz LED umożliwia ustawienie parametrów komunikacyjnych portu szeregowego z poziomu pulpitu LED. W tryb konfiguracji wchodzi się poprzez jednoczesne wciśnięcie dwóch skrajnych przycisków "<,>". W zależności od wyświetlanej informacji można ustawić następujące parametry: "Adr" – adres urządzenia, "trS" – prędkość transmisji, "trP" – parametry transmisji.

- nacisnąć jednocześnie 2 skrajne przyciski "<,>"na panelu LED

- na wyświetlaczu pojawi się skrót "Adr",

- nacisnąć przycisk strzałki w prawo ">"

- na wyświetlaczu pojawi się skrót "trS"

- nacisnąć "OK."

- teraz na wyświetlaczu pojawi się jeden z dwóch skrótów: "9.6" lub "19.2" informujący o ustawionej prędkości transmisji

- przyciskami strzałki w lewo "<" lub w prawo ">" ustawić prędkość transmisji na 19200, na wyświetlaczu napis "19.2"

- ustawienie zatwierdzić przyciskiem "OK."
- na wyświetlaczu ponownie pojawi się skrót "trS"
- nacisnąć przycisk strzałki w prawo ">"
- gdy na wyświetlaczu pojawi się "trP" nacisnąć "OK."
- teraz na wyświetlaczu pojawi się jeden z trzech skrótów: "8n2", "8E1" lub "8o1"
- przyciskami strzałki w lewo "<" lub w prawo ">" należy ustawić parametr "8E1"

- wybór zatwierdzić przyciskiem "OK."

- zakończyć procedurę konfiguracji naciskając równocześnie przyciski "<,>"

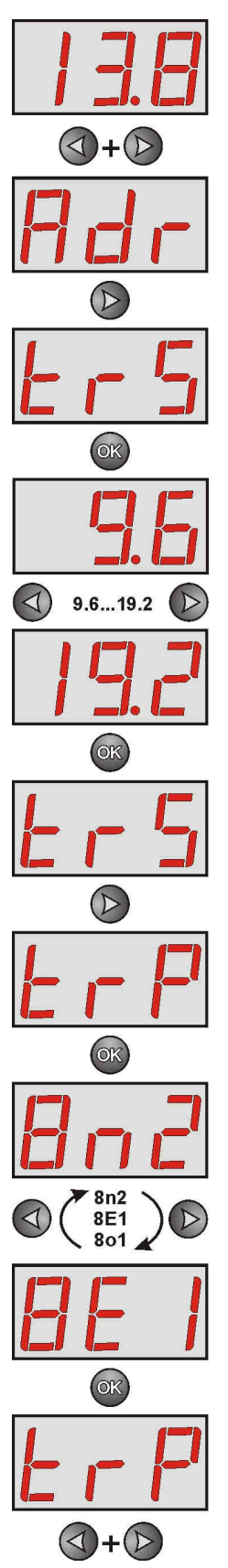

# 4.3 Konfiguracja zasilaczy serii EN54 z wyświetlaczem LCD

Zasilacz wyposażony w wyświetlacz LCD umożliwia ustawienie parametrów komunikacyjnych portu szeregowego z poziomu pulpitu LCD. Aby wejść w tryb nastaw należy z poziomu ekranu głównego nacisnąć przycisk "SET".

#### 4.3.1 Ustawianie adresu komunikacji

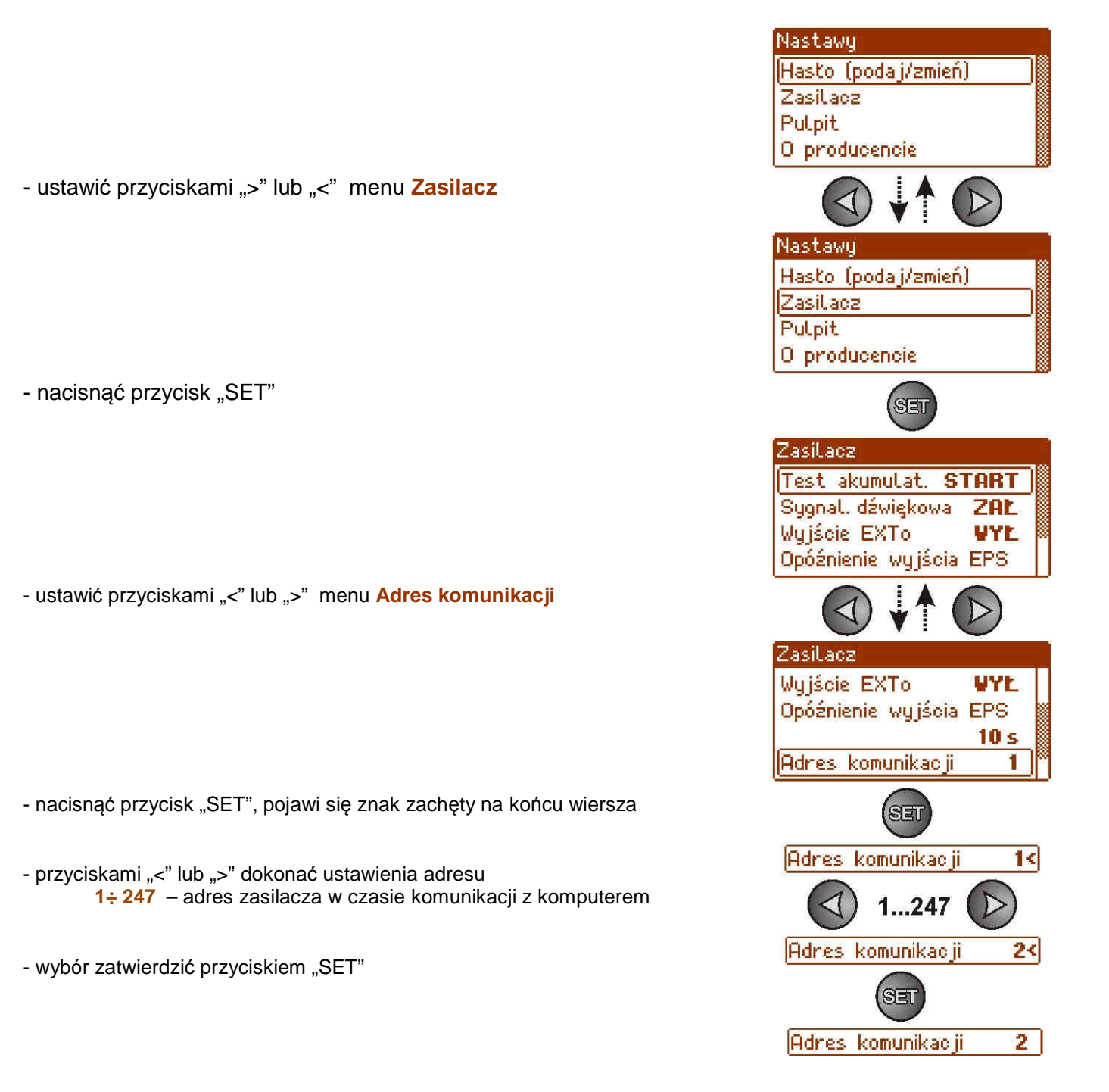

#### 4.3.2 Ustawianie parametrów transmisji

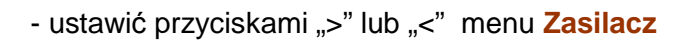

- nacisnąć przycisk "SET"

 ustawić przyciskami ">" lub "<" menu Transmisja (menu Transmisja znajduje się na samym dole ekranu)

- nacisnąć przycisk "SET", pojawi się znak zachęty na końcu wiersza

- przyciskami ">" lub "<" dokonać ustawienia wybierając 19.2k 8E1

- wybór zatwierdzić przyciskiem "SET"

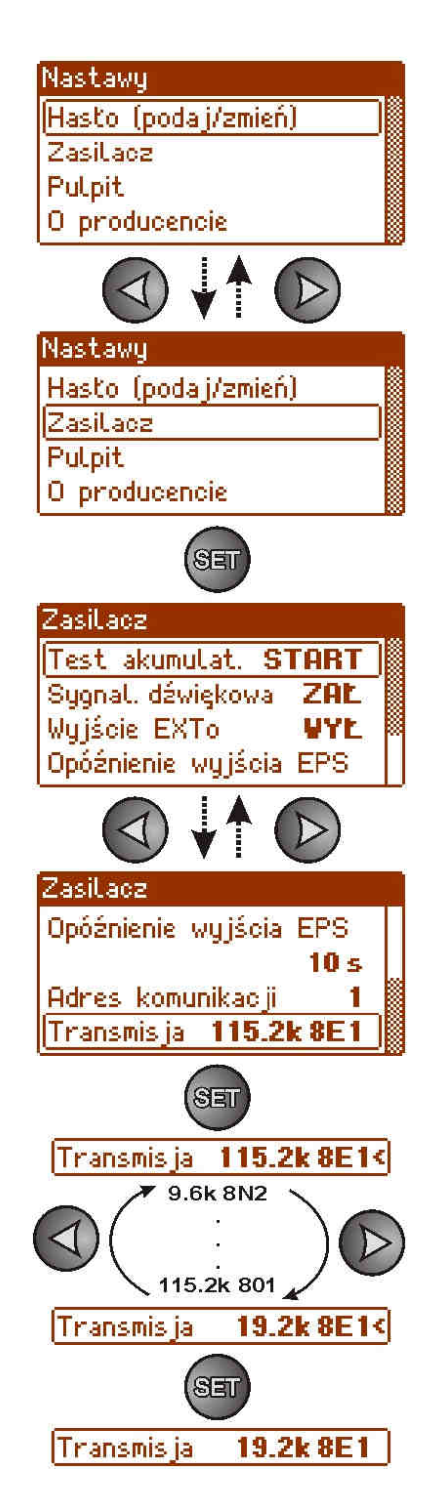

# 4.4 Konfiguracja zasilaczy serii EN54 z wyświetlaczem LED

Zasilacz wyposażony w wyświetlacz LED umożliwia ustawienie parametrów komunikacyjnych portu szeregowego z poziomu pulpitu LED. W tryb konfiguracji wchodzi się poprzez jednoczesne wciśnięcie dwóch skrajnych przycisków "<,>".

#### 4.4.1 Ustawianie adresu komunikacji

- nacisnąć jednocześnie 2 skrajne przyciski "<,>"
- na wyświetlaczu pojawi się skrót "tSt"
- przyciskami "<" lub ">" ustawić na wyświetlaczu parametr "Adr"

- nacisnąć "OK"

- na wyświetlaczu pojawi się aktualny adres zasilacza
- przyciskami ">" lub "<" dokonać ustawienia adresu</li>
   1÷ 247 adres zasilacza w czasie komunikacji z komputerem
- wybór zatwierdzić przyciskiem "OK"

- aby powrócić do menu głównego należy wcisnąć jednocześnie 2 skrajne przyciski "<,>"

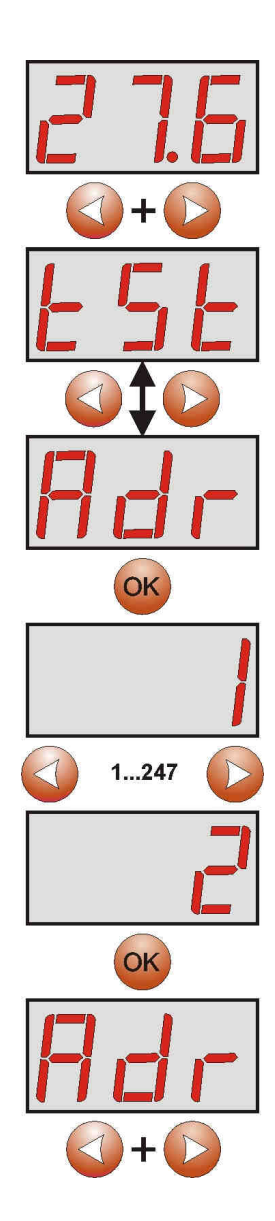

- nacisnąć jednocześnie 2 skrajne przyciski "<,>"
- na wyświetlaczu pojawi się skrót "tSt"
- przyciskami "<" lub ">" ustawić na wyświetlaczu parametr "trS"
- nacisnąć "OK"
- na wyświetlaczu pojawi się informacja o ustawionej prędkości transmisji
- przyciskami ">" lub "<" ustawić wymaganą prędkość transmisji,</li>
   9.6k
   :
  - 115.2k (ustawienie fabryczne)
- wybór zatwierdzić przyciskiem "OK"

- aby powrócić do menu głównego należy wcisnąć jednocześnie 2 skrajne przyciski "<,>"

### 4.4.3 Ustawianie parzystości transmisji.

- nacisnąć jednocześnie 2 skrajne przyciski "<,>"
- na wyświetlaczu pojawi się skrót "tst"
- przyciskami "<" lub ">" ustawić na wyświetlaczu parametr "trP"
- nacisnąć "OK"
- na wyświetlaczu pojawi się informacja o ustawionej parzystości transmisji

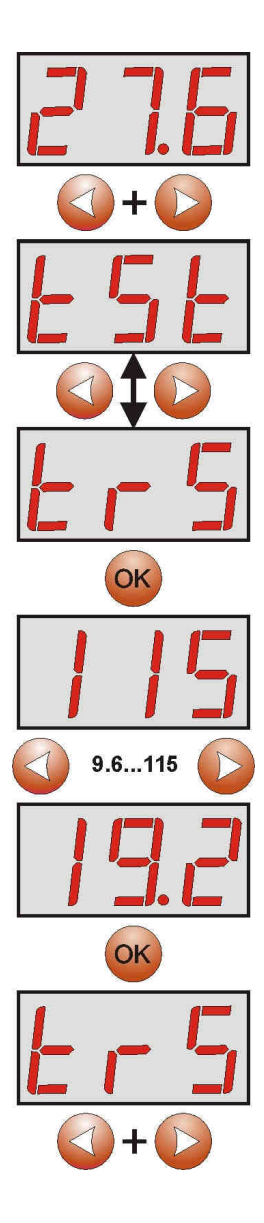

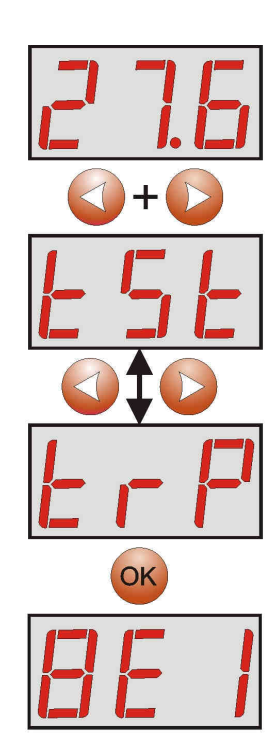

przyciskami ">" lub "<" ustawić wymagany sposób komunikacji</li>
8N2
8E1 (ustawienie fabryczne)
8O1

- wybór zatwierdzić przyciskiem "OK"

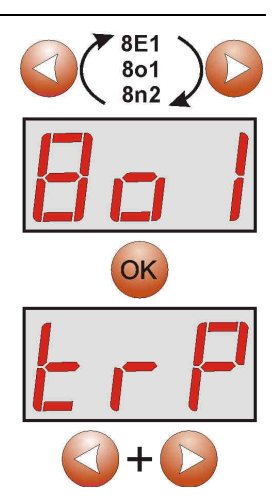

- aby powrócić do menu głównego należy wcisnąć jednocześnie 2 skrajne przyciski "<,>"

# 5. Parametry techniczne.

| Zasilanie                                                   | 5V                                                                                                    |
|-------------------------------------------------------------|----------------------------------------------------------------------------------------------------|
| Pobór prądu                                                 | Max. 30mA                                                                                                    |
| Prędkość transmisji                                         | Max. 115200 bodów, z kontrolą parzystości                                                                                     |
| Separacja galwaniczna pomiędzy<br>interfejsami RS485 a TTL: | 1KV(DC), 700V(AC)                                                                                                    |
| Sygnalizacja optyczna                                       | PWR – sygnalizacja napięcia zasilania (LED czerwona)<br>TX – nadawanie danych (LED żółta)<br>RX – odbiór danych (LED zielona) |
| Warunki pracy                                               | Temperatura -10 °C ÷ 40 °C<br>Wilgotność względna 20%90%                                                                      |
| Wymiary(LxWxH)                                              | 63 x 50 x 20 [mm]                                                                                                    |
| Waga netto/brutto                                           | 0,03kg / 0,09kg                                                                                                    |
| Temperatura składowania                                     | -20°C+60°C                                                                                                    |

#### OZNAKOWANIE WEEE

Zużytego sprzętu elektrycznego i elektronicznego nie wolno wyrzucać razem ze zwykłymi domowymi odpadami. Według dyrektywy WEEE obowiązującej w UE dla zużytego sprzętu elektrycznego i elektronicznego należy stosować oddzielne sposoby utylizacji.

14

#### GWARANCJA

5 lat od daty produkcji. GWARANCJA WAŻNA tylko po okazaniu faktury sprzedaży, której dotyczy reklamacja. Pulsar K.Bogusz Sp.j. Siedlec 150, 32-744 Łapczyca, Polska Tel. (+48) 14-610-19-40, Fax. (+48) 14-610-19-50 e-mail: <u>biuro@pulsar.pl</u>, <u>sales@pulsar.pl</u> http:// <u>www.pulsar.pl</u>, <u>www.zasilacze.pl</u>